# How to Retrieve Moodle's Self Enrolment Key

## Step by Step Guide

#### 1- click the course name

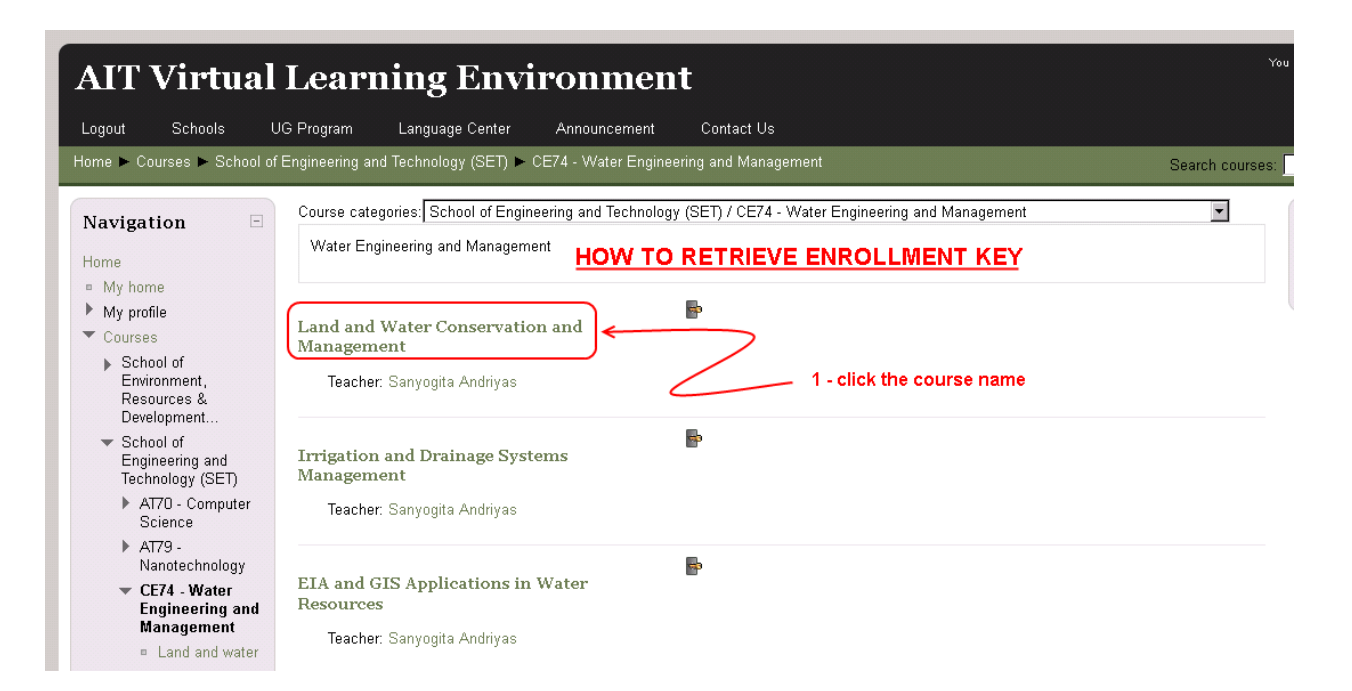

2- click turn editing on button

| Land and Wa                                                        | nter Conservation and Management                                                                                                    | You are logged in as CLIQ Office (Log               |
|--------------------------------------------------------------------|----------------------------------------------------------------------------------------------------|-----------------------------------------------------|
| Logout Schools UG I<br>Home ► Courses ► School of En               | Program Language Center Announcement Contact Us gineering and Technology (SET) ➤ CE74 - Water Engineering and Management ➤ Land and water | Turn editing on                                     |
| Navigation 🗉                                                       | News forum                                                                                                    | Search forums                                       |
| Home<br>My home<br>My profile                                      | 11 January - 17 January                                                                                                    | Go<br>Advanced search                               |
| <ul> <li>Courses</li> <li>School of<br/>Environment,</li> </ul>    | 18 January - 24 January <b>2 - click turn editing on button</b>                                                                           | Latest news                                         |
| Development<br>▼ School of<br>Engineering and<br>Technology (SET)  | 25 January - 31 January                                                                                                    | Add a new topic<br>(No news has been posted<br>yet) |
| <ul> <li>AT70 - Computer<br/>Science</li> </ul>                    | 1 February - 7 February                                                                                                    | Upcoming                                            |
| <ul> <li>AT79 -<br/>Nanotechnology</li> <li>CE74 Mictor</li> </ul> | O Pahansan Pahansan                                                                                                    | events                                              |

## 3- click Course menu under Course Administration menu

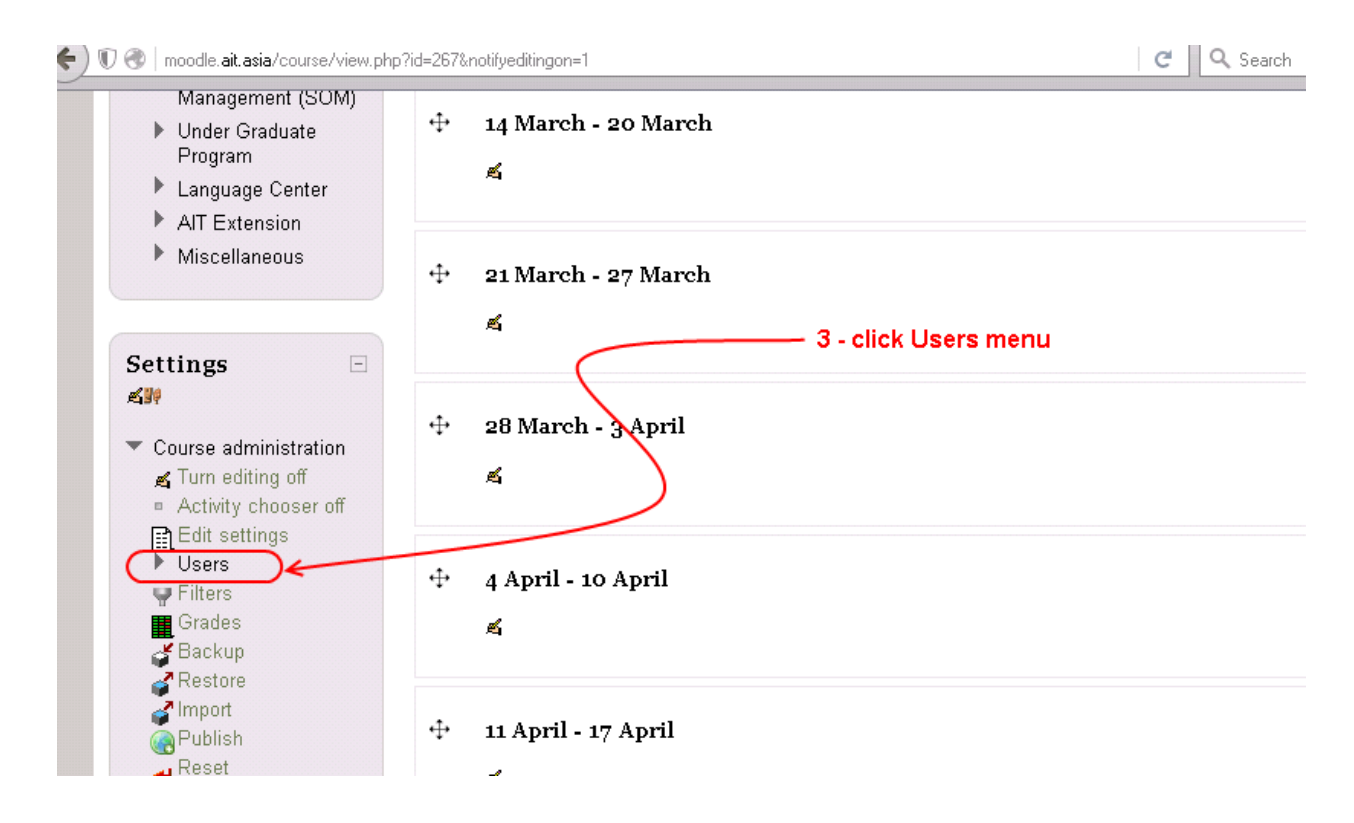

## 4- click Enrolment methods menu

| 🗲 🗊 🛞   moodle. ait. asia/course/view.php                                                       | ?id=267&notifyeditingon=1             | C Search                                   | ☆自                                                                                                    |   |
|-------------------------------------------------------------------------------------------------|---------------------------------------|--------------------------------------------|----------------------------------------------------------------------------------------------------|---|
| Management (SOM)  Under Graduate Program Language Center Alt Extension                          | . 다 14 March - 20 March<br>≰          |                                            | ♣Add an activity or resource                                                                                    | ۲ |
| Miscellaneous                                                                                   |                                       | 4 - Mali Engelse och soch ander de sociali | . Oddan ar i i i u ar i ar i i i u ar i i i u ar i i i u ar i i u ar i i u ar i i u ar i u ar i u ar i u ar i u | ۲ |
| Settings<br>Settings<br>Course administration<br>Turn editing off<br>Activities there off       |                                       | 4 - click Enrolment methods menu           | Add an activity or resource     Add an activity or resource                                                     | ۲ |
| ■ Activity chooses on<br>Edit settings<br>✓ Users<br>■ Enrolled users<br>► Enrolment<br>methods | ⊕ 4 April - 10 Ap <del>ril</del><br>≴ |                                            | <ul> <li>Add an activity or resource</li> </ul>                                                                 | ۲ |
| oroups<br>▶ Permissions<br>gother users<br>♥ Filters<br>Grades<br>✔ Backup                      | ↔ 11 April - 17 April                 |                                            | ♣Add an activity or resource                                                                                    | ۲ |
| Restore                                                                                         | المعالم المعالم                       |                                            |                                                                                                    | ۲ |

5- click Self enrolment (Student) edit icon

| Land and V                                                                         | Vater (           | Conserva              | ation and Manag                       | ement              |                  |                |
|------------------------------------------------------------------------------------|-------------------|-----------------------|---------------------------------------|--------------------|------------------|----------------|
| ogout Schools                                                                      | UG Program        | Language Center       | Announcement Contact Us               |                    |                  |                |
| ome 🕨 Courses 🕨 School                                                             | of Engineering an | ıd Technology (SET) 🕨 | CE74 - Water Engineering and Manageme | nt 🕨 Land and wate | er 🕨 Users 🕨 Eni | olment methods |
| Javigation 🗆                                                                       |                   |                       | E                                     | nrolment me        | thods            |                |
| Home                                                                               |                   |                       | Name                                  | Users              | Up/Down          | Edit           |
| My home                                                                            |                   |                       | Manual enrolments                     | 1                  | ÷                | ×∽ <u>n</u> ≰  |
| " Courses                                                                          |                   |                       | Self enrolment (Student)              | 0                  | Ť                | X              |
| <ul> <li>School of<br/>Environment,<br/>Resources &amp;<br/>Development</li> </ul> |                   |                       | Add method Choose                     |                    | $\left( \right)$ |                |
| <ul> <li>School of<br/>Engineering and<br/>Technology (SET)</li> </ul>             |                   |                       |                                       |                    |                  | >              |
| <ul> <li>AT70 - Computer<br/>Science</li> </ul>                                    |                   |                       | 5 - click Self enrolment (Stu         | dent) edit icon    |                  |                |
| AT79 -<br>Nanotechnology                                                           |                   |                       |                                       |                    |                  |                |

6- Enrolment key is shown under Self Enrolment

| Land and Water Conservation and Management                                                                                                    |                                                                                                    |                                                    |                      |                                                     |  |  |  |  |
|----------------------------------------------------------------------------------------------------|----------------------------------------------------------------------------------------------------|----------------------------------------------------|----------------------|-----------------------------------------------------|--|--|--|--|
| Logout Schools                                                                                                    | UG Program Language C                                                                                                    | enter Announcement                                 | Contact Us           |                                                     |  |  |  |  |
| Home 🕨 Courses 🕨 School                                                                                                    | of Engineering and Technology (                                                                                                    | SET) 🕨 CE74 - Water Engine                         | ering and Management | ▶ Land and water ▶ Users ▶ Enrolment methods ▶ Self |  |  |  |  |
| Navigation<br>↓ ▲ Set<br>Home<br>My home<br>My profile<br>Courses<br>School of<br>Environment,<br>Resources &<br>Development<br>School of<br>Engineering and<br>Technology (SET)<br>AT70 - Computer<br>Science<br>AT79 -<br>Nanotechnology<br>CE74 - Water<br>Engineering and<br>Management<br>Land and<br>water | Self enrolment<br>Custom instance nam<br>Allow self enrolments (*)<br>Enrolment key (*)<br>Use group enrolment key<br>(*)<br>Default assigned ro<br>Enrolment duration (*)<br>Start date (*)<br>Unenrol inactive after (*)<br>Max enrolled users (*)<br>Send course welcom<br>message (*)<br>Custom welcom<br>message (*) | e<br>Yes Y<br>•••••••••••••••••••••••••••••••••••• | Enable               | Self enrolment                                      |  |  |  |  |

7- click Unmask check box to show the Enrollment key

| Land and                                                           | W         | ater (        | Conser                       | vatio          | n ano        | l Manag           | gement                                              |
|--------------------------------------------------------------------|-----------|---------------|------------------------------|----------------|--------------|-------------------|-----------------------------------------------------|
| Logout Schools                                                     | UG        | Program       | Language Ceni                | ter Ann        | ouncement    | Contact Us        |                                                     |
| Home 🕨 Courses 🕨 Scho                                              | ool of Er | ngineering an | d Technology (SE             | iT) 🕨 CE74 - Y | Water Engine | ering and Managem | nent 🏲 Land and water 🏲 Users 🏲 Enrolment methods 🏼 |
| Navigation<br>바록밝                                                  | •         |               |                              |                |              |                   | Self enrolment                                      |
| Home                                                               |           | -Self enrol   | ment                         | <b></b>        |              |                   |                                                     |
| <ul> <li>My home</li> <li>My profile</li> </ul>                    |           | Allow self    | enrolments 🧿                 | Yes 🔻          |              |                   |                                                     |
| <ul> <li>Courses</li> </ul>                                        |           | Eni           | olment key 🔋 🌔               | mykey          |              |                   |                                                     |
| <ul> <li>School of<br/>Environment,<br/>Resources &amp;</li> </ul> |           | Use group     | enrolment keys               | No 💌           |              | - click Unmasl    | k check box to show the Enrolment Key               |
| Development                                                        |           | Deta          | ult assigned role            | Student        |              |                   |                                                     |
| <ul> <li>School of<br/>Engineering and</li> </ul>                  |           | Enroim        | Start data (1)               | D da           | ys 🔽         | Enable            |                                                     |
| Technology (SET)                                                   |           |               | End date 🗿                   | 21 Janu        | Jary 📉 Z     |                   |                                                     |
| Science                                                            | r         | Unenrol ir    | active after 🧿               | Novor          | Jary 💌 🛛     |                   |                                                     |
| <ul> <li>AT79 -<br/>Nanotechnology</li> </ul>                      |           | Max en        | rolled users 🧿               |                |              |                   |                                                     |
| <ul> <li>CE74 - Water</li> <li>Engineering and</li> </ul>          |           | Send          | course welcome<br>message 🧿  | <b>v</b>       |              |                   |                                                     |
| Management<br>Land and                                             |           | C             | ustom welcome<br>message (?) |                |              |                   |                                                     |